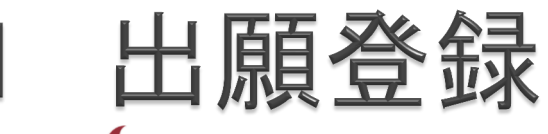

🍉 広島県立中学校インターネット出願 (デモ)

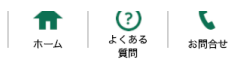

日本語 English 令和3年度 広島県立中学校入学者選抜の出願手続きを行います。 ログイン入口 Ξ お知らせ ログインID ≫ 出願登録が行える期間は以下のとおりです。 広島叡智学園中学校 令和2年10月 26日(月)午前9時 ~ 11月9日(月) 広島中学校 令和3年1月7日(木)午前9時 ~ 1月15日(金) パスワード 三次中学校 令和3年1月7日(木)午前9時 ~ 1月15日(金) ≫ 出願手続きの方法については、以下の出願の手引きをご参照ください。 広島叡智学園中学校への出願の手引き ログイン 広島中学校への出願の手引き(準備中) 三次中学校への出願の手引き(準備中) ※「志願情報確認票」は、入学者選抜料のお支払い後にダウンロードできるようになります。 ● パスワードを忘れました その他の書類については、各中学校のページからダウンロードして作成してください。 ● 推奨環境について 広島叡智学園中学校はこちら 広島中学校はこちら 三次中学校はこちら 広島県教育委員会ホームページ → 特定商取引表示 ≫ 広島叡智学園中学校に出願し、広島中学校又は三次中学校に出願する場合等にはアカウントを再度作成する必要がありま す。 🔁 個人情報保護方針 なお、1つのメールアドレスで複数のアカウントを作成することが可能です。 >> 受検票がダウンロード可能になりましたら、メールをお送りします。 入学者選抜の前日までにダウンロード、印刷し、受検日当日に持参してください。  $\mathbb{M}$ はじめてご利用になる方へ

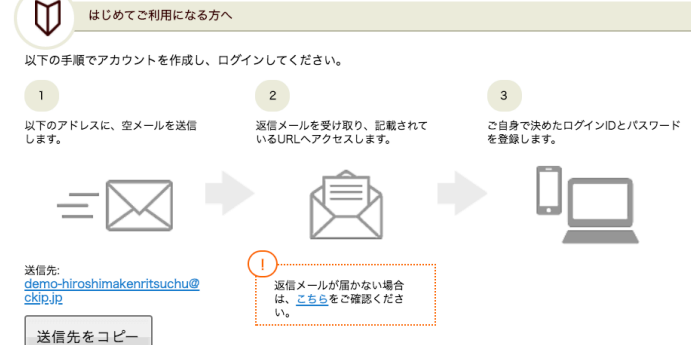

・インターネット出願のトップページにアクセス(学校ホームページでリンクURLをお知らせします)

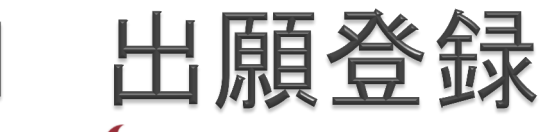

🌙 広島県立中学校インターネット出願 (デモ)

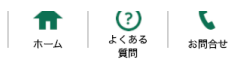

日本語 English 令和3年度 広島県立中学校入学者選抜の出願手続きを行います。 ログイン入口 Ξ お知らせ ログインID ≫ 出願登録が行える期間は以下のとおりです。 広島叡智学園中学校 令和2年10月 26日(月)午前9時 ~ 11月9日(月) 広島中学校 令和3年1月7日(木)午前9時 ~ 1月15日(金) パスワード 三次中学校 令和3年1月7日(木)午前9時 ~ 1月15日(金) ≫ 出願手続きの方法については、以下の出願の手引きをご参照ください。 広島叡智学園中学校への出願の手引き ログイン 広島中学校への出願の手引き(準備中) 三次中学校への出願の手引き(準備中) ※「志願情報確認票」は、入学者選抜料のお支払い後にダウンロードできるようになります。 ● パスワードを忘れました その他の書類については、各中学校のページからダウンロードして作成してください。 → 推奨環境について 広島叡智学園中学校はこちら 広島中学校はこちら 三次中学校はこちら 広島県教育委員会ホームページ → 特定商取引表示 ≫ 広島叡智学園中学校に出願し、広島中学校又は三次中学校に出願する場合等にはアカウントを再度作成する必要がありま す。 ᅙ 個人情報保護方針 なお、1つのメールアドレスで複数のアカウントを作成することが可能です。 受検票がダウンロード可能になりましたら、メールをお送りします。 入学者選抜の前日までにダウンロード、印刷し、受検日当日に持参してください。  $\square$ はじめてご利用になる方へ

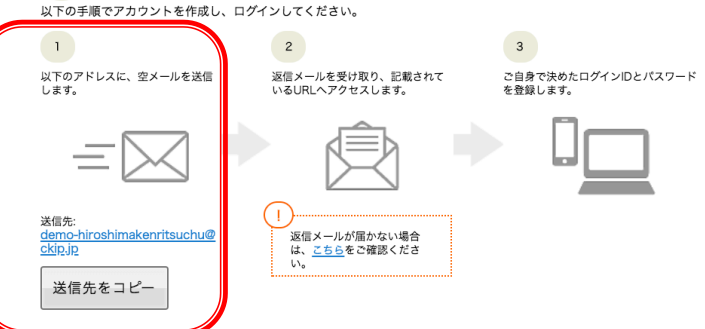

・トップページの「はじめに」の欄に、空メールを送信するメールアドレスが記載
 ・このメールアドレスに、空メールを送信

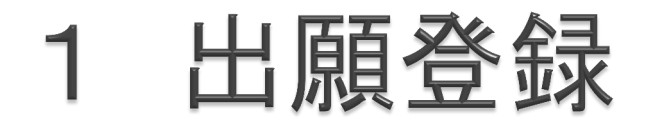

| 送信者  | info@ckip.jp                   |
|------|--------------------------------|
| 送信日時 | 2018-10-04 13:37               |
| 宛先   |                                |
| 件名   | 【広島県立中学校インターネット出願(デモ)】URLのお知らせ |
|      |                                |

この度は広島県立中学校インターネット出願をご利用いただきありがとうございます。

\_ 様のアカウント登録URLをお知らせします。

https://www.ckip.jp/demo/hiroshimakenritsuchu/user-auths/regist/a008cf9aae3aaf20da0db8e1775b3a30?lang=ja

-- 広島県立中学校インターネット出願

### \*\*\*\*

このメールはシステムより自動送信しています。 返信は受け付けておりませんのでご注意ください。 お問い合わせは以下へお願いいたします。 \*\*\*\*\*\*\*\*\*\*\*\*\*\*\*\*\* 広島県教育委員会 TEL:082-513-4992 \*\*\*\*\*\*\*\*\*\*\*\*

・自動返信メール内のリンクURLをクリック

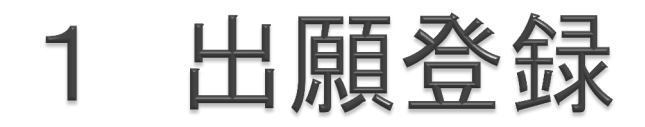

| 国人情報保護方針                                                                                |                                                                                |  |
|-----------------------------------------------------------------------------------------|--------------------------------------------------------------------------------|--|
| ∧ステムでは,広島県の「個人情報保護条例」に基づいて個<br>5願者情報として届出のあった個人情報は,目的外の利用及<br>♪の注意を払い個人情報保護に努めます。       | は「情報を保護し,情報漏えいを防止するために必要な措置を講じています。<br>☆ジステム運営を委託した業者以外への提供を行いません。さらに,その取扱いには細 |  |
| 5島県での個人情報保護への取り組みについては、以下の^                                                             | ージでもご案内しています。                                                                  |  |
| • 広島県の個人情報保護制度の概要                                                                       |                                                                                |  |
| • 広島県個人情報保護条例 (PDFファイル)                                                                 |                                                                                |  |
| 6問い合わせ窓口<br>5島県教育委員会事務局教育部高校教育指導課<br>5所:〒730-8514 広島市中区基町9番42号<br>FEL:(082)513-4992(直通) |                                                                                |  |
|                                                                                         |                                                                                |  |

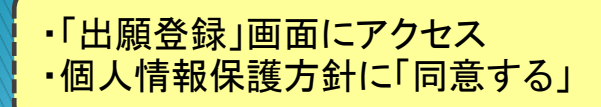

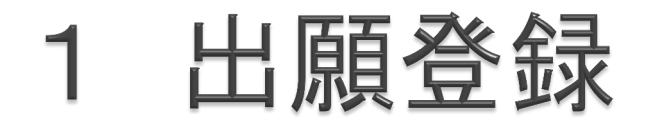

| 広島県立中学校インターネット出願(デモ)            |   |   |
|---------------------------------|---|---|
|                                 |   |   |
| アカウント登録・追加登録                    |   |   |
| ご希望のID,バスワードを入力し、登録ボタンを押してください。 | 5 |   |
| ロヴィンID (半角革数現在で8文字以上) *         |   | • |
| HiGA                            |   |   |
| パフワード (半角苗数/立字以上) *             |   |   |
| ••••                            | হ |   |
| 登録                              |   |   |
|                                 |   |   |

Copyright © 広島県教育委員会.

● ホール ● トノカス毎月 ● 七月今日

・希望する「ログインID」と「パスワード」を登録

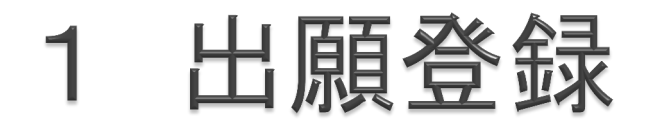

### 広島県立中学校インターネット出願(デモ)

広島県立中学校インターネット出願(デモ) ID,パスワードを登録しました。 確認メールを送信しましたので、ご確認ください。 () 登録しました。

ON A ORYONRIA OUNDEC

Copyright © 広島県教育委員会.

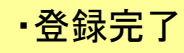

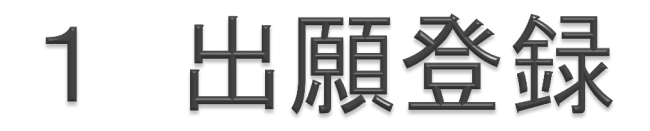

|             | 広島翻習門                                                  | 東口 |
|-------------|--------------------------------------------------------|----|
| マス帳 個人アドレス  | ス帳 フィルター テンブレート 署名 メモ ツール 承認 設定 ヘルブ                    |    |
| 《一覧へ戻る 🥠 返信 | ■ 🗣 転送 📴 移動 🚑 コピー 🗙 削除 🛛 ラベル 🔻 その他 💌 印刷 本文コピー 本文ダウンロード |    |
| 送信者         | info@ckip.jp                                           |    |
| 送信日時        | 2018-10-04 13:44                                       |    |
| 宛先          |                                                        |    |
| 件名          | 【広島県立中学校インターネット出願(デモ)】アカウント登録完了                        |    |

この度は広島県立中学校インターネット出願をご利用いただきありがとうございます。

### 様

アカウント登録が完了しました。

このメールは大切に保管してください。 出願申込み、提出書類や受検票のダウンロード、お支払手続きの際は、ご登録いただいたID,パスワードでのログインが必要です。

ID : Hi GA64020 バスワード : ご入力いただいたパスワード

下記URLよりログインし出願登録をしてください。 https://www.ckip.jp/demo/hiroshimakenritsuchu?lang=ja

-- 広島県立中学校インターネット出願

### \*\*\*\*\*

このメールはシステムより自動送信しています。 返信は受け付けておりませんのでご注意ください。 お問い合わせは以下へお願いいたします。 \*\*\*\*\*\*\*\*\*\*\*\*\*\*\*\*\*\* 広島県教育委員会 TEL:082-513-4992 \*\*\*\*\*\*\*\*\*

・登録完了の自動返信メール内のリンクURLをクリック

### 広島県立中学校インターネット出願(デモ)

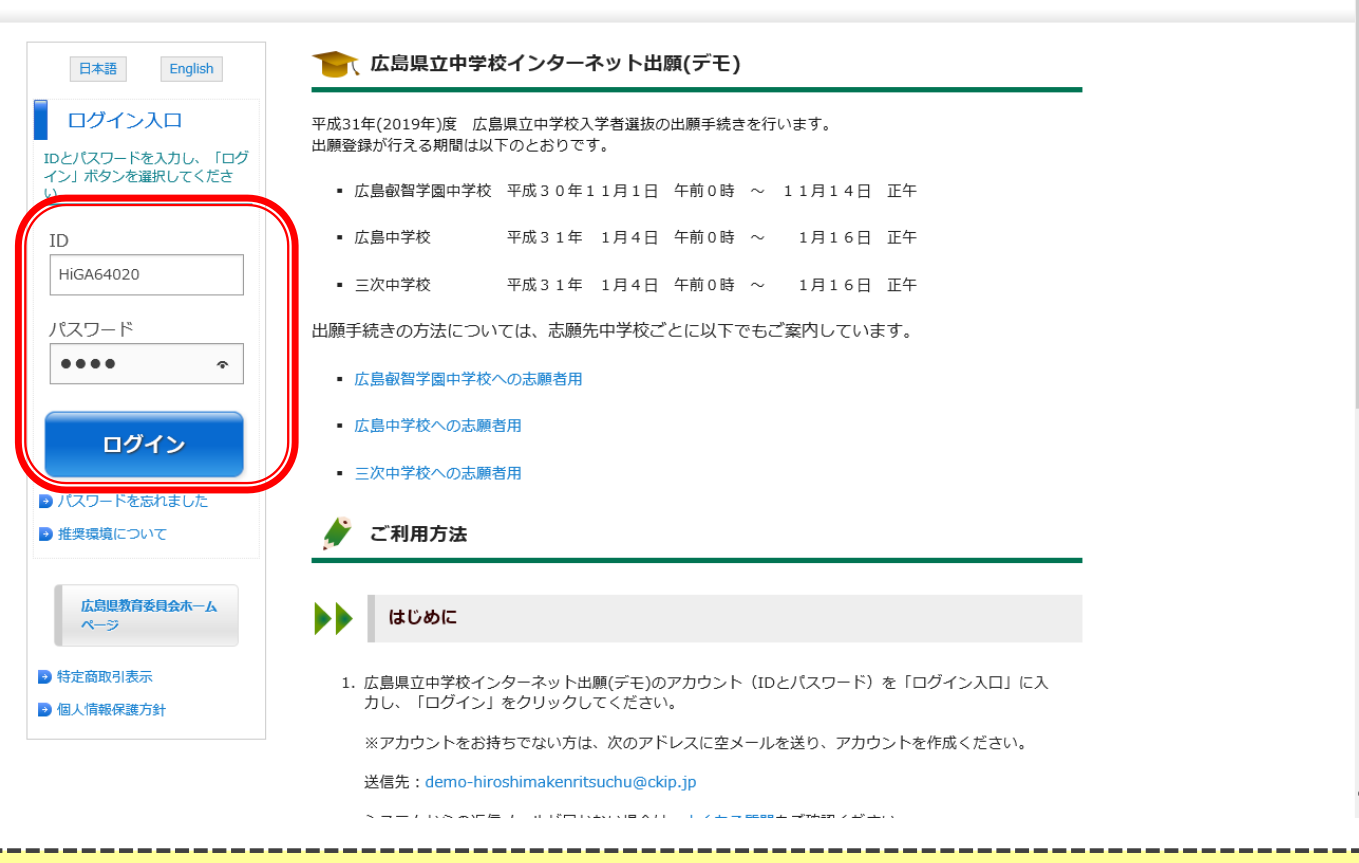

・トップページに、自分で登録した「ログインID」と「パスワード」を入力し、ログインをクリック

| 顧出                                                                                                    |
|----------------------------------------------------------------------------------------------------|
| 志願先中学校を選択してください。                                                                                               |
| 広島叡智学園中学校                                                                                                    |
| 広島中学校                                                                                                    |
| 三次中学校                                                                                                    |
|                                                                                                    |
| <br>他のアカワントで行った甲込み情報を見る場合は、一度ロクアウト(※)し、他のアカワントで再度ロクインしてくたさい。<br>※右上メニューの ログアウト ボタンを選択                          |
| <br>他のアカワントで行った甲込み情報を見る場合は、一度ロクアウト(※)し、他のアカワントで再度ロクインしてくたさい。<br>※右上メニューの ログアウト ボタンを選択<br>Copyright © 広島風教育委員会. |
| <br>他のアカワントで行った甲込み情報を見る場合は、一度ロクアワト(※)し、他のアカワントで再度ロクインしてくたさい。<br>※右上メニューの ログアウト ボタンを選択<br>Copyright © 広島県教育委員会. |
| <br>他のアカワントで行った甲込み情報を見る場合は、一度ロクアウト(※)し、他のアカワントで再度ロクインしてくたさい。<br>※右上メニューの ログアウト ボタンを選択<br>Copyright © 広島県教育委員会. |
| <br>他のアカウントで行った申込み情報を見る場合は、一度ロクアウト(※)し、他のアカウントで再度ロクインしてくたさい。<br>※右上メニューの ログアウト ボタンを選択<br>Copyright © 広島県教育委員会. |
| <br>他のアカウントで行った甲込み情報を見る場合は、一度ロクアウト(※)し、他のアカウントで再度ロクインしてくたさい。<br>※右上メニューの ログアウト ボタンを選択<br>Copyright © 広島県教育委員会. |

・「広島叡智学園中学校」をクリック

| يا<br>* | (下の項目を記入し、「確認画面へ」ボタンを選択してください。 (氏名などの文字に旧字体はご利用いただけない場合がございます。お手数ですが、新字体をご利用ください。                                                                                                    |
|---------|----------------------------------------------------------------------------------------------------|
|         | た願者         姓       名         (       (         (       (         (       (         (       (         (       (         (       (         (       (         (       (         (       (         (       (         (       (         (       (         (       (         (       (         (       (         (       (         (       (         (       (         (       (         (       (         (       (         (       (         (       (         (       (         (       (         (       (         (       (         (       (         (       (         (       (         (       (         (       (         (       (         (       (         (       (         (       (         (       < |
|         | 住所(都道府県市町村) 都道府県からご記入ください                                                                                                    |

| □ 広島県 ▼ □ □ □ □ □ □ □ □ □ □ □ □ □ □ □ □ □ □ | ・ 子校名・        |   |  |
|---------------------------------------------|---------------|---|--|
| 口上記で見つからない場合                                |               |   |  |
| 保護者                                         |               |   |  |
| <u>۴</u>                                    | 名             | ] |  |
| 性力ナ                                         | 名力ナ           |   |  |
| 志願者との続柄 (例)父、母など                            |               |   |  |
| 選択してくたさい。<br>「その他」を選択した場合は、以下に              | 入力してください。     |   |  |
| 電話番号1 (例)090-345-6789 半角                    | 対字ハイフンのみ      |   |  |
| 電話番号2 (例)090-345-6789 半角                    | 対字ハイフンのみ      |   |  |
| <b>電話番号3 (例)</b> 090-345-6789 半角            | 」<br>対字八イフンのみ |   |  |

・必要情報を入力

|        | 電話番号1 (例)090-345-6789 半角数字ハイフンのみ                           |                       |  |
|--------|------------------------------------------------------------|-----------------------|--|
| 1      | 電話番号 2 (例)090-345-6789 半角数字ハイフンのみ                          |                       |  |
| ſ      | 電話番号3 (例)090-345-6789 半角数字ハイフンのみ                           |                       |  |
| 3      | 現住所<br>□志願者と住所が異なる                                         |                       |  |
|        | 確認事項                                                       |                       |  |
| 1<br>C | 保護者が父母以外の場合<br>コ「出身小学校長意見書」を提出します。                         |                       |  |
|        | 以下に同意する場合はチェックを入れてください                                     |                       |  |
|        | □ 「個人情報保護方針」について同意します。<br>□ この申込みは「広島叡智学園中学校 一般」で間違いありません。 |                       |  |
|        | 戻る 確認画面へ                                                   |                       |  |
|        |                                                            | Copyright © 広島県教育委員会. |  |

・必要情報を入力後、「確認画面へ」をクリック

| 広島県立中                       | 『学校インターネット                          | 出願(デモ)        | © <b>ホ</b> −ム | ⊙ よくある質問 | ⊙ お問合せ | ፬ ዐ/ፓ ዮ ሶ ト |   |  |
|-----------------------------|-------------------------------------|---------------|---------------|----------|--------|-------------|---|--|
| <b>一</b> 広島叡智               | 習学園中学校 【一般】                         |               |               |          |        |             |   |  |
| ー<br>以下の内容に間違い<br>修正する場合は、( | いがなければ、登録ボタンを選択して、<br>修正ボタンを選択ください。 | ください。         |               |          |        |             | - |  |
|                             | 志願者                                 |               |               |          |        |             |   |  |
|                             | 氏名                                  | 叡智 太郎         |               |          |        |             |   |  |
|                             | 氏名力ナ                                | エイチ タロウ       |               |          |        |             |   |  |
|                             | 性別                                  | 男             |               |          |        |             |   |  |
|                             | 生年月日                                | 平成19年(2007年)1 | 1月1日          |          |        |             |   |  |
|                             | 郵便番号                                | 000-0000      |               |          |        |             |   |  |
|                             | 住所(都道府県市町村)                         | 広島県           |               |          |        |             |   |  |
|                             | 住所(丁目、番地、号)                         | 広島市中区基町9-     | 4 2           |          |        |             |   |  |
|                             | 住所(マンション、アパー<br>ト、建物名)              |               |               |          |        |             |   |  |
|                             | 出身小学校                               | 広島市立基町小学校     | ξ             |          |        |             |   |  |

・入力内容を確認

|        | 電話番号 1                 | 000-000-0000           |  |
|--------|------------------------|------------------------|--|
|        | 電話番号2                  | 000-0000-0000          |  |
|        | 電話番号3                  | 000-0000-0000          |  |
|        | 現住所(志願者と異なる場           | 合のみ)                   |  |
|        | 郵便番号                   |                        |  |
|        | 住所(都道府県市町村)            |                        |  |
|        | 住所(丁目、番地、号)            |                        |  |
|        | 住所(マンション、アパー<br>ト、建物名) |                        |  |
|        | 確認事項                   |                        |  |
|        | 保護者が父母以外の場合            |                        |  |
|        |                        |                        |  |
| 一度登録する | と修正できません。よろし           | <b>ければ「登録」を選択ください。</b> |  |
| 一度登録する | らと修正できません。よろし<br>登録    | ナれば「登録」を選択ください。        |  |

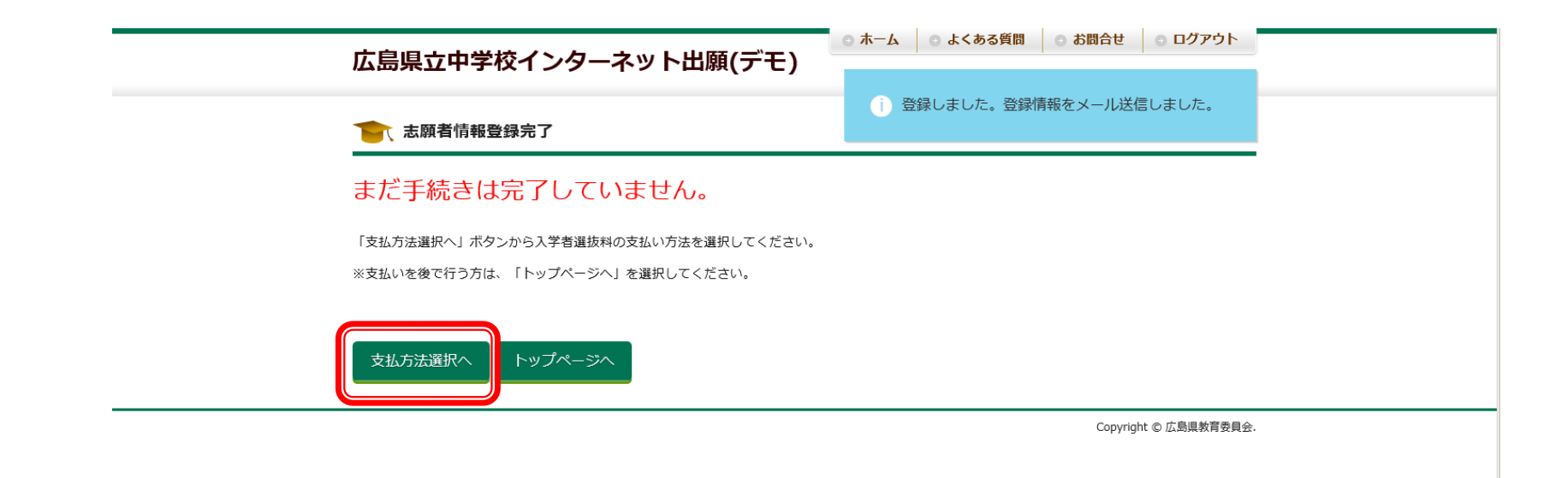

・「支払方法選択へ」をクリック

### 広島県立中学校インターネット出願(デモ)

| •• | 支払方法i | 選択               |                                                                                                    |  |
|----|-------|------------------|----------------------------------------------------------------------------------------------------|--|
|    |       | 支払方法を選択し、「次へ」ボタン | を選択ください。                                                                                                    |  |
|    |       | 志願者名             | 叡智太郎                                                                                                    |  |
|    |       | 志願先中学校           | 広島叡智学園中学校                                                                                                    |  |
|    |       | 出願区分             | 一般                                                                                                    |  |
|    |       | 入学者選抜料           | 2,200円                                                                                                    |  |
|    |       | 支払方法<br>次へ       | <ul> <li>○クレジットカード<br/>(VISA, Master, JCB, AMEX, Diners)</li> <li>○コンビニ<br/>(セブンイレブン, ファミリーマート, ローソン, ミニストップ)</li> <li>○ ATM(ペイジー)</li> </ul> |  |

Copyright © 広島県教育委員会.

・支払方法を選択して「次へ」をクリック

| 広島県立中                     | 学校インターネット出願(デモ)                                   | ^ |
|---------------------------|---------------------------------------------------|---|
| クレジョ                      | ットカードでお支払い                                        |   |
|                           | 本システムでは、クレジットカード情報を一切保持しません。                      |   |
|                           | 決済金額: 2,200円                                      |   |
|                           | カードブランド VISA, Master, JCB, AMEX, Diners がご利用可能です。 |   |
|                           | カード番号:半角数字八イフン(-)なし                               |   |
|                           | 有効期限(年) 2018-                                     |   |
|                           | 有効期限(月) 10-                                       |   |
|                           | カード名義人                                            |   |
|                           | セキュリティコード(※):半角数字 (※セキュリティコードとは?)                 |   |
|                           | 反る                                                | ~ |
| ≪クレジットカード払<br>・クレジットカード情報 | いの場合≫<br>發入力し「支払い」をクリック                           |   |

| 広島県立中学校インターネット出願(デモ)                                                           | _ ◎ ホーム   ◎ よくある質問 | ○ お問合せ | <ul> <li>         ・</li></ul> |  |
|--------------------------------------------------------------------------------|--------------------|--------|-------------------------------|--|
| コンビニ選択                                                                         |                    |        |                               |  |
| ご利用のコンビニエンスストアを選択してください<br>・ セブンイレブン<br>・ ファミリーマート<br>・ ローソン<br>・ ミニストップ<br>尽る |                    | 次へ     |                               |  |

Copyright © 広島県教育委員会.

≪コンビニ払いの場合≫ ・希望するコンビニを選択して「次へ」をクリック

| コン                                                                  | ご=でお支払い<br>ボタン選択後は支払方法の変更け                                                                                                    | 出来ませんのでご注    | 音ください                                 |         |
|---------------------------------------------------------------------|----------------------------------------------------------------------------------------------------|--------------|---------------------------------------|---------|
|                                                                     | 決済金額:2,200円 氏条は余角6文字以内で3カレスください。                                                                                                    | 支払い機械に表示されます |                                       |         |
|                                                                     | 氏名(姓):全角6文字以内         叡智         氏名(名):全角6文字以内         太郎         電話番号:半角数字10または11桁ハイフン(-)なし         000000000         ※支払い方法の変更には「戻る<br>い。         戻る | 5」をクリックしてく   | .ださ<br>確認                             |         |
|                                                                     |                                                                                                    |              | Copyright © 広島県教育委員会.                 |         |
| <ul> <li>≪コンビニ払いの場</li> <li>・必要事項を入力し</li> <li>⇒次の画面で支払者</li> </ul> | 合≫<br>て「確認」をクリック<br>\$号が表示されるので、その                                                                                                    | <br>番号をコンビニの | ーーーーーーーーーーーーーーーーーーーーーーーーーーーーーーーーーーーーー | <br>-払い |

| <ul> <li>         ATM (ペイジー)でお支払い     </li> <li>         以下の金融優関について、ペイシーマークのあるATMから、または銀行のネットサービスより支払いが可能です。      </li> <li>         ゆうちょ銀行              ・益夏UFJ銀行             ・うず「ほ銀行             ・うず「ほ銀行             ・うず「は銀行             ・うず「は銀行             ・うず「な銀行             ・ジャリパンネット銀行             ・変ズ銀行             など      </li> </ul> | 広島県立中学校インターネット出願(デモ)                                                                                                    | ● ★ <b>-</b> ム   ● | よくある質問 | ● お問合せ | ⊙ ログアウト |  |
|----------------------------------------------------------------------------------------------------|----------------------------------------------------------------------------------------------------|--------------------|--------|--------|---------|--|
| 以下の金融機関について、ペイジーマークのあるATMから、または銀行のネットサービスより支払いが可能です。<br>・ ゆうちょ銀行<br>・ 広島銀行<br>・ 三菱UFJ銀行<br>・ みずほ銀行<br>・ ラ井住友銀行<br>・ ジヤパンネット銀行<br>・ 楽天銀行<br>など<br><b>反</b> ろ                                                                                                    | ATM (ペイジー)でお支払い                                                                                                    |                    |        |        |         |  |
|                                                                                                    | 以下の金融機関について、ペイジーマークのあるATMから、または銀行のネット4<br>・広島銀行<br>・三菱UFJ銀行<br>・みずほ銀行<br>・三井住友銀行<br>・りそな銀行<br>・ジャパンネット銀行<br>・楽天銀行<br>など | サービスより支払い          | が可能です。 |        | 次へ      |  |

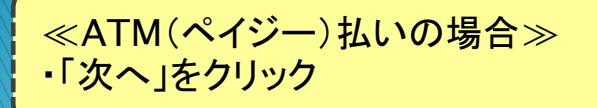

| 広島県立中学校インターネット出願(デモ)                                                                             |
|--------------------------------------------------------------------------------------------------|
| ▶ ATM (ペイジー)でお支払い                                                                                |
| 「確認」ボタン選択後は支払方法の変更は出来ませんのでご注意ください。                                                               |
| 決済金額:2,200円                                                                                      |
| ATMでのお支払いには「キャッシュカードでのお支払い」と「現金でのお支払<br>い」 があります。<br>銀行のネットサービスでのお支払いには、ペイジーに対応した銀行に口座が必要<br>です。 |
| 氏名は全角6文字以内で入力してください。ペイジーでのお支払いの際に表示されます。                                                         |
| 氏名(姓):全角6文字以内                                                                                    |
| ▲ <sup>∞</sup><br>※支払い方法の変更には「戻る」をクリックしてくださ                                                      |
|                                                                                                  |
| ≪ATM(ペイジー)払いの場合≫<br>・必要事項を入力して「確認」をクリック<br>⇒次の画面で支払番号が表示されるので,その番号をATMに入力して支払い                   |

| Jī.                                    | 、島叡智学園中:                                | 学校                             |                               |                                  |                                    |                              |                 |                    |   |
|----------------------------------------|-----------------------------------------|--------------------------------|-------------------------------|----------------------------------|------------------------------------|------------------------------|-----------------|--------------------|---|
| 出願区分                                   | お知らせ                                    | 申込み番号                          | 受検番号                          | 氏名                               | 出身小学校                              | 提出書類受取                       | 入学者選抜料<br>支払い状況 |                    |   |
| 一般                                     | 学校から(0)<br>システム(1)                      | AI0083                         |                               | 叡智 太郎                            | 広島市立基町<br>小学校                      | 未                            | 未払い<br>支払い      | 提出書類<br>ダウン<br>ロード |   |
| 登録内容(名)<br>修正する場合<br>(注)広島朝<br>支払い方法(  | 前、住所、電話番<br>は、申込み内容調<br>習学園中学校は(<br>の変更 | 号など)を確認<br>羊細の下部の「<br>多正ができませ。 | するには、上の<br>申込み内容修正<br>ん。画面上部に | D申込み番号を選<br>E」ボタンからF<br>こある「よくある | 選択すると申込みP<br>申込み内容の修正<br>3質問」を確認く; | 内容詳細ページ/<br>を行ってくださ(<br>ださい。 | 、移動します。<br>い。   |                    | _ |
| 力L Sing b-                             | カードおよびコン<br>しでいない方は、                    | ビニ、ATMです<br>新規にアカウン            | を払いが完了し<br>・トを作成し出            | ている方は変更<br>願手続きを最初               | できません。<br>から行ってくださ                 | :61.                         |                 |                    |   |
| シレシットの<br>支払いが済ん                       |                                         |                                |                               |                                  |                                    |                              |                 |                    |   |
| シレンダ<br>支払いが済/<br><b> 提出</b>           | 書類の御案内                                  | 4                              |                               |                                  |                                    |                              |                 |                    |   |
| シレシットが支払いが済/       支払いが済/       詳細について | 書類の御案内                                  | 中学校の入学者                        | 選抜実施要項を                       | を御確認ください                         | ,)°                                |                              |                 |                    |   |

必要な提出書類を以下からダウンロードし、各自で封筒を御用意していただき、これに必要書類を入れてこのページより出力・印刷した宛名を貼り、表書 きに「入学者選抜出願書類在中」と朱書きで明示してください。 各県立中学校の入学者選抜実施要項で定められた方法で提出してください。 ※ダウンロードしたPDFファイルは、A4サイズの用紙に、実際のサイズで印刷してください。

### コンビニで印刷をご予定の方へ

コンビニの印刷サービス「ネットプリント」は、利用者自身が、ネットプリントの公式ホームページ又はスマホアプリから、あらかじめ文書ファイルを登録した後、店舗のマルチコ ビー機を利用者自身で操作して印刷するものです。

ネットプリントの公式ホームページに記載されている手順をお読みになり、必要な手続きを行なってから店舗へ移動されるようお願いします。

ネットプリント公式ホームページへのリンク

セブンイレブン https://www.printing.ne.jp/

サークルK、セイコーマート、セーブオン、ファミリーマート、ローソン https://networkprint.ne.jp/

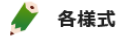

志望理由書(様式第1号)、自己紹介書(様式第2号)、調査書(様式第3号)、入学者選抜に関する特別措置願(様式第4号)は広島県教育委員会の ホームページからダウンロードしたものを利用ください。

平成31年度広島県立併設型中学校入学者選抜 広島叡智学園中学校 様式ダウンロードページはこちら

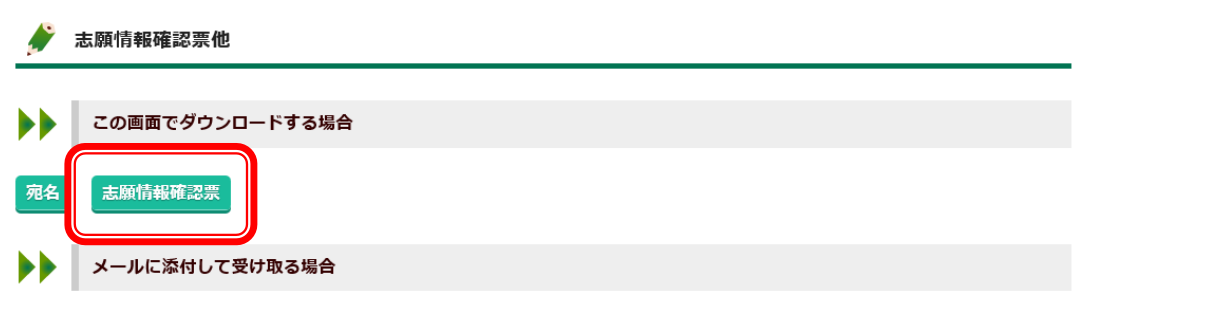

・印刷したい書類名をクリック
 (例)「志願者情報確認票」をクリック

| 広島県立中学校インターネット出願(デモ)                                                    | ◎ ホーム   ◎ よくある質問   ◎ お問合せ   ◎ ログアウト |
|-------------------------------------------------------------------------|-------------------------------------|
| 本人確認を行います<br>志願者の誕生日 (選択し、「次へ」ボタンをクリックしてくだとい。<br>==日を選択==・ ==日を選択==・ 次/ |                                     |
|                                                                         | Copyright @ 広島唱教育委員会.               |

・志願者の生年月日を入力し、「次へ」をクリック

### 平成31年(2019年)度広島叡智学園中学校志願情報確認票

(Hiroshima wisdom Gakuen junior high school, Applicant confirmation sheet in 2019

| (y) (y) | 申込み番号<br>(Enrty number) | AI0083 |  | 出願区分<br>(Entry type) | 一般 |
|---------|-------------------------|--------|--|----------------------|----|
|---------|-------------------------|--------|--|----------------------|----|

| フリガナ                      | エイチ タロウ                              |             |   |
|---------------------------|--------------------------------------|-------------|---|
| 志願者氏名<br>(Name)           | 叡智 太郎                                |             |   |
| 生年月日<br>(Birthday)        | 平成19年(2007年)1月1日                     | 性別<br>(Sex) | 男 |
| 現住所<br>(Address)          | 〒 000-0000<br>広島県<br>広島市中区基町 9 - 4 2 | 1           |   |
| 出身小学校<br>(Primary school) | 広島市立基町小学校(082-228                    | 8-0193)     |   |

| フリガナ                  | エイチ ハナコ                |     | 志願者                  |             |               |
|-----------------------|------------------------|-----|----------------------|-------------|---------------|
| 保護者氏名                 | 劇智 花子                  |     | との続柄                 |             | R)            |
| (Guardian name)       | INE 103                |     | (Relationship)       |             |               |
| 現住所                   | Ŧ                      |     |                      |             |               |
| (志願者と異なる場合)           |                        |     |                      |             |               |
| (Address if different |                        |     |                      |             |               |
| with applicant)       |                        |     |                      |             |               |
| 電話番号                  | 000-000-0000           | 000 | -0000-0000           |             | 000-0000-0000 |
| (Phone number)        | 000 000 0000           | 000 | 0000 0000            |             | 000 0000 0000 |
| 備考                    |                        |     |                      |             |               |
| (Remarks)             |                        |     |                      |             |               |
|                       |                        |     |                      |             |               |
| 入学者選抜料<br>(Exam fee)  | 方法: <b>未定</b><br>(way) |     | お支払いれ<br>(payment st | 犬況<br>atus) | 未払い           |

※誤った情報が出力されている場合は、赤ペンで手書きにて修正し、送付して下さい。

(If any mistakes in the contents, fix by handwriting with red pen, please.)

※入学者選抜料未納のままで確認票を提出いただいて構いません。提出後、期限までに納入してください。 (You can submit confirmation sheet without exam fee paid. However please pay it by the deadline after submission.)

PDF資料を印刷